# **REA** CARD

# Funktionsanleitung Reservierung

## REA T7 Reihe

Die Reservierungs-Funktion dient dazu, einen Betrag auf dem Kartenkonto zu sperren (reservieren) um diesen später zu buchen. Dabei wird der Verfügungsrahmen des Kartenkontos um den Betrag reduziert, aber nicht gebucht. Reservierungen verfallen üblicherweise, abhängig vom Acquirer, in dem Zeitraum von 1-3 Wochen automatisch.

(i) Reservierungen sind mit Kreditkarten möglich.

#### **Reservieren einer Zahlung**

Display zeigt Logo linke Funktionstaste (Händler) drücken

Display zeigt Manuelle Zahlung

1 EMV-Zahlungsarten auswählen und grüne OK-Taste drücken

Display zeigt Kartenzahlung

**6 Reservierung** auswählen und grüne OK-Taste drücken

Display zeigt Reservierung

Es sind unterschiedliche Funktionen für die Reservierungen verfügbar. Wählen Sie daher **Neu-/ Erstreservierung, Erhöhung,** oder **Buchung Reservierung.** 

### Kundenbeleg REA Card GmbH Tel. 06154 638-200

| Terminalnummer   | 65602035   |
|------------------|------------|
| Datum            | 22.05.2019 |
| Uhrzeit          | 14:13:29   |
| Beleg-Nr.        | 4          |
| Transaktions-Nr. | 3250       |

Reservierung Visa

Betrag 20,00 EUR

Karte #############3327 Kartenfolgenummer 00 Vertragsnummer 0141414 EMV-AID A000000031010 Genehmigungs-Nr. 883250 EMV-DATA:

#### Autorisierung erfolgt

AS-Proc-Code: 00 055 06 Capt.-Ref. = 0000 AID59: SM3250 Antwortcode = 00

#### Kundenbeleg REA Card GmbH Tel. 06154 638-200

| Terminalnummer   | 65602035   |
|------------------|------------|
| Datum            | 22.05.2019 |
| Uhrzeit          | 14:14:40   |
| Beleg-Nr.        | 5          |
| Transaktions-Nr. | 3251       |
| Orig. TransNr.   | 3250       |
|                  |            |

Reservierungs-Erhöhung Visa

Betrag 5,00 EUR

Karte ###########3327 Kartenfolgenummer 00 Vertragsnummer 014141414 EMV-AID A000000031010 Genehmigungs-Nr. 883251 EMV-DATA:

#### Autorisierung erfolgt

AS-Proc-Code: 02 055 06 Capt.-Ref. = 0000 AID59: SM3251 Antwortcode = 00

#### **Neu-/ Erstreservierung**

mit der Karte des Kunden einen Betrag reservieren:

1 Neu-/ Erstreservierung auswählen

und grüne OK-Taste drücken

Der weitere Ablauf entspricht dem einer Zahlung.

#### Erhöhung

nach einer Reservierung den Betrag erhöhen:

2 Erhöhung auswählen

und grüne OK-Taste drücken

Betrag eingeben

und grüne OK-Taste drücken

Anschließend benötigen Sie die Trace-Nr. der letzten Reservierung. Liegt die Reservierung vor dem Kassenschnitt ist auch die Genehmigungs-Nr. einzugeben.

(i) Trace- und Genehmigungs-Nr. sind immer vom letzten Reservierungsbeleg zu verwenden.

Wurde bereits eine Erhöhung durchgeführt, sind die Daten von der letzten Erhöhung und nicht von der Erstreservierung zu nehmen.

Kundenbeleg **REA Card GmbH** Tel. 06154 638-200 Terminalnummer 65602035 22.05.2019 Datum 14:48:39 Uhrzeit Beleg-Nr. 9 Transaktions-Nr. 3257 Orig. Trans.-Nr. 5 Buchung-Reservierung Visa

8,00 EUR

Karte ##########3327 Kartenfolgenummer 00 Vertragsnummer 01414144 EMV-AID A000000031010 Genehmigungs-Nr. 883257 Orig. Gen-Nr. 666666 EMV-DATA:

Betrag

Autorisierung erfolgt

AS-Proc-Code: 02 055 76 Capt.-Ref. = 0000 AID59: SM3257 Antwortcode = 00

#### **Buchung Reservierung**

einen reservierten Betrag buchen:

#### 4 Buchung Reservierung auswählen

#### und grüne OK-Taste drücken

Mit dieser Funktion wird der vorher reservierte Betrag gebucht. Der Buchungsbetrag kann kleiner als der Reservierungsbetrag sein. Wählen Sie, ob die Erstreservierung oder die Erhöhungsreservierung gebucht werden soll. Zum abschließenden Buchen benötigen Sie Trace-Nr. und ggf. die Genehmigungs-Nr. vom Reservierungsbeleg, den zu buchenden Endbetrag, sowie die Karte des Kunden.

(i) Wurde die Reservierung telefonisch genehmigt, benötigen Sie keine Trace-Nr. Benutzen Sie dazu bitte die Buchungsfunktionen mit dem Zusatz "tel."

#### **Storno Reservierung**

eine Reservierung (ohne Buchung) wieder aufheben: Für den Storno einer Buchung oder Reservierung verwenden Sie bitte die übliche Stornofunktion.

### Weitere Funktionsbeschreibungen

finden Sie unter www.rea-card.de Wählen Sie Ihr Produkt online aus um weitere Produktdetails, Downloads und Anleitungen zu erhalten.

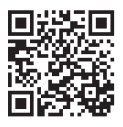

#### **REA Card GmbH**

Teichwiesenstraße 1 D-64367 Mühltal

T: +49/(0)6154/638-200 F: +49/(0)6154/638-192

info@rea-card.de www.rea-card.de

**Service-Hotline** T: +49/(0)6154/638-152 hotline@rea-card.de

Art.Nr.: 043.400.113 © REA Card GmbH 07/2019

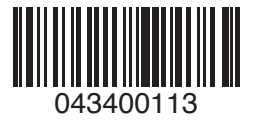